## Link Directly to a Specific Class

Last Modified on 07/10/2025 9:01 am EDT

There may be instances when you want to promote or invite a specific group of students to enroll in a class (on a particular day/time). Some of these instances may include:

- Enroll in a team class
- Priority enrollment
- Class for the next skill level

In these cases, copy a direct registration link from the Class record and share it on your webpage, in email blasts, or on social media. When someone clicks the link, they will be taken directly to your Online Registration form with that class preselected. Class openings, age, and gender restrictions still apply when using a direct class link.

## Copy the Class Registration Link

Follow these steps to get a direct registration link for a specific class:

- Go to the Classes menu > All Classes and search for the class you want to link to directly (apply filters as needed).
- 2. Click the **Class Name** link to open the Class record, then select the **Copy Registration Link**.
- 3. The link is copied to your clipboard and ready to share by email, social media, or anywhere you promote your classes.

Remember to manually remove the direct class link from your website, social media, and all emails when the class is over to avoid accidental enrollment in a class that has ended.